8888888 تنصيب ويندوز 2003 سيزفر على جهاز السير فر بعد أن تعلمنا كيفية تجهيز السير فر ووضعناه في مكانه المخصص سنكون جاهزين LA LA LA LA الآن للبدء بعملية تنصيب الويندوز عليه وكما سبق وذكرنا بان النسخة التي سننصبها على الجهاز هي ويندوز 2003 سيرفر نسخة انتربرايس وهذا الشرح مدعم بالصور ،، نبدأ الآن بوضع السيدي الخاص بالويندوز داخر فر وتكون عملية البوت Boot تبدأ من السيدي ، LB LB LB LB النسخة التي سنقوم باستخدامها هي نسخة معروفة جدا بالسوق وتجدها في كل مكان وتحمل 3 نسخ كما سنرى في الصورة الآن ،، نبدأ باسم الله ،،،

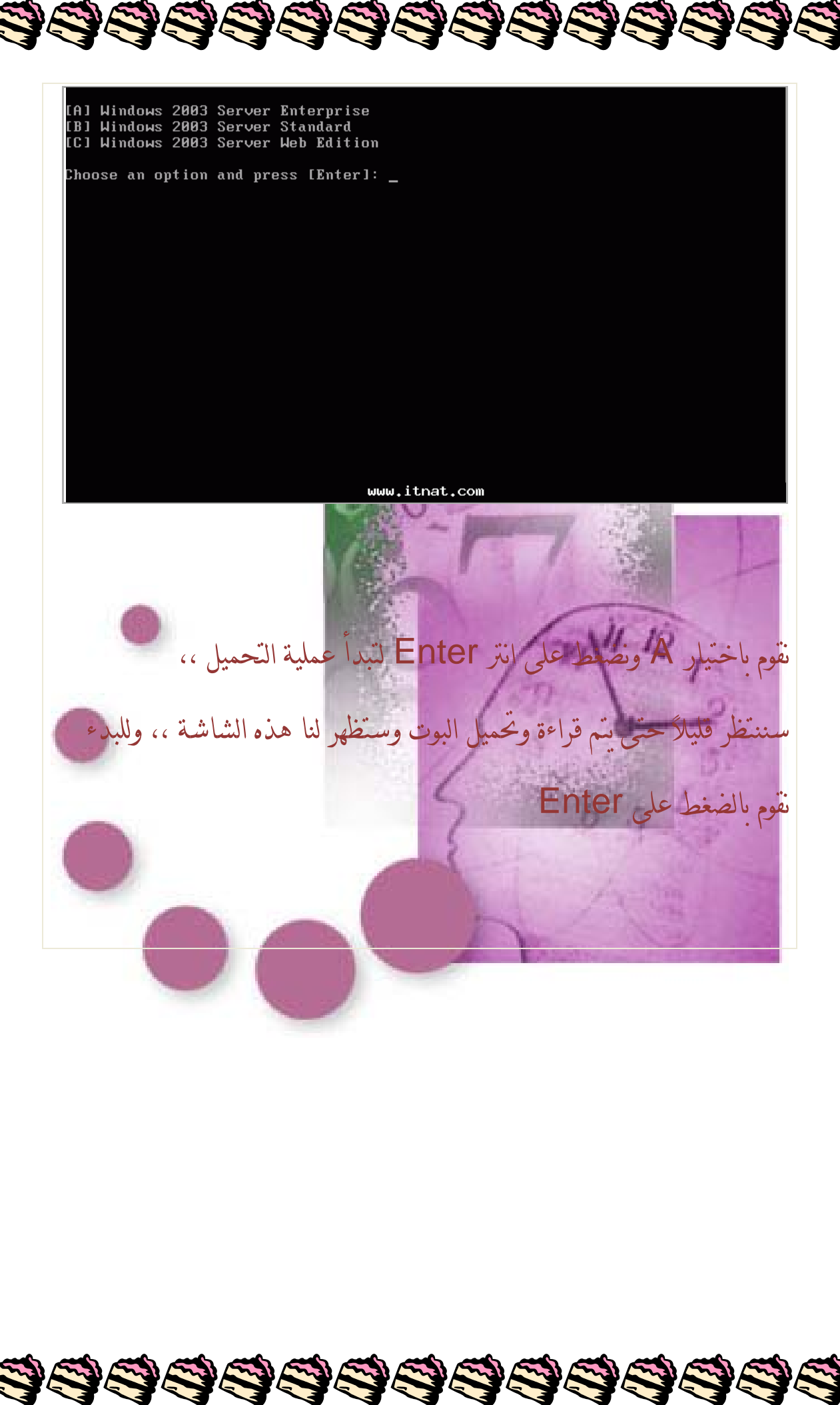

ŎĿĿĿĿĿĿĿĿĿĿĿĿĿĿĿĿĿĿĿĿĿĿĿĿ

## Windows Server 2003, Enterprise Edition Setup

## Welcome to Setup.

This portion of the Setup program prepares Microsoft(R) Windows(R) to run on your computer.

- To set up Windows now, press ENTER.
- To repair a Windows installation using Recovery Console, press R.
- To quit Setup without installing Windows, press F3.

**444444444** 

ENTER=Continue R=Repair F3=Quit

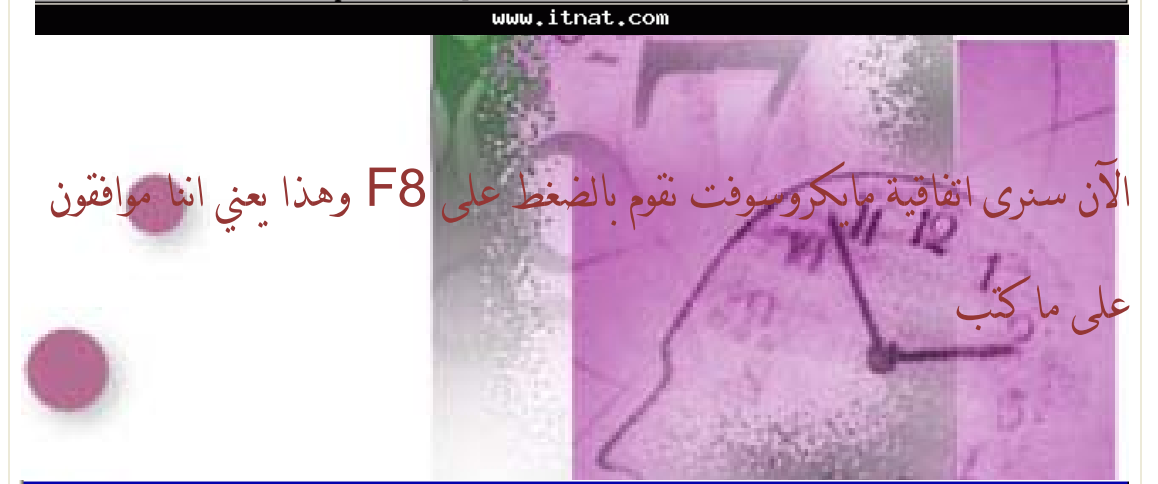

## Windows Licensing Agreement

END-USER LICENSE AGREEMENT FOR MICROSOFT SOFTWARE

CROSOFT WINDOWS SERVER 2003, STANDARD EDITION CROSOFT WINDOWS SERVER 2003, ENTERPRISE EDITION

ASE READ THIS END-USER ENSE AGREEMENT ("EULA") CAREFULLY. BY TALLING OR USING THE SOFTWARE THAT OMPANIES THIS EULA ("SOFTWARE"), YOU AGREE THE TERMS OF THIS EULA. IF YOU DO NOT EE, DO NOT USE THE SOFTWARE AND, IF LICABLE, RETURN IT TO THE PLACE OF CHASE FOR A FULL REFUND.

S SOFTWARE DOES NOT TRANSMIT ANY Sonally identifiable information from your Wer to microsoft computer systems without R consent.

GENERAL. This an individual ("Microsoft"). al agreement between you (eithe tity) and Microsoft Corporation verns the Software, which EULA s EULA is a or a single . This EULA omputer ion) and This E any ILA pplements, add components of

PAGE DOWN=Next Page ESC=I do not agree

## www.itnat.com

# سيقوم النظام الآن بفحص الهارديسك وسيوضح لنا المساحة المتوفرة ،، نحن هنا خصصنا مساحة 8 جيجا للدرس وكما نرى بالصورة الآن

99999999999

# Windows Server 2003, Enterprise Edition Setup

The following list shows the existing partitions and unpartitioned space on this computer. Use the UP and DOWN ARROW keys to select an item in the list.

- To set up Windows on the selected item, press ENTER.
- To create a partition in the unpartitioned space, press C.
- To delete the selected partition, press D.

8190 MB Disk 0 at Id 0 on bus 0 on symmpi [MBR]

ENTER=Install C=Create Partition F3=Quit www.itnat.com

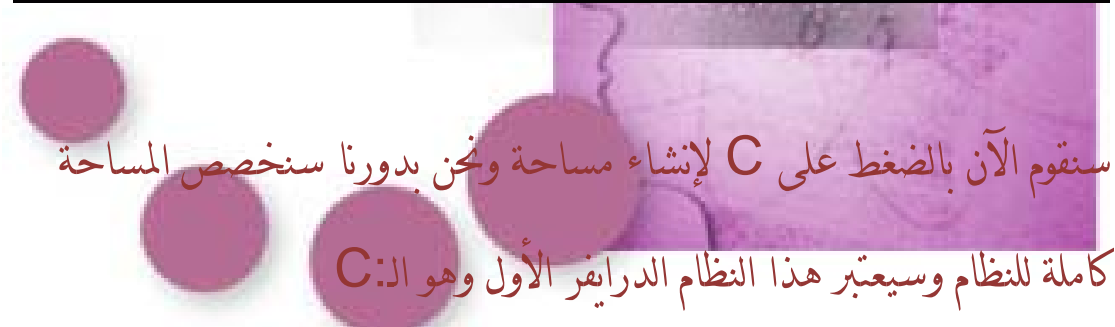

**88888888888888** 

Windows Server 2003, Enterprise Edition Setup

You asked Setup to create a new partition on 8190 MB Disk 0 at Id 0 on bus 0 on symmpi [MBR].

- To create the new partition, enter a size below and press ENTER.
- go back to the previous screen without creating e partition, press ESC.

minimum size for the maximum size for the ate partition of size partition is 8 megabytes (MB). partition is 8182 megabytes (MB). MB): 8182 new new (in

ENTER=Create ESC=Cancel

www.itnat.com

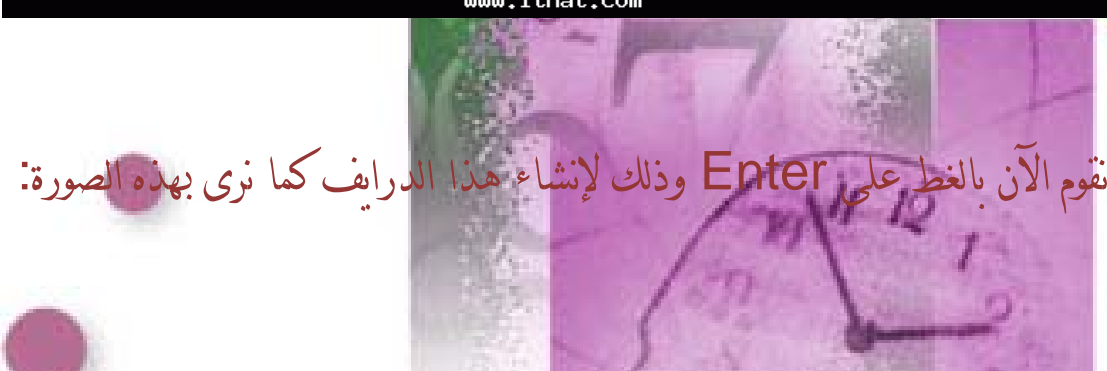

Windows Server 2003, Enterprise Edition Setup

list shows the existing partitions and space on this computer. The following

- Use the UP and DOWN ARROW keys to select an item in the list.
  - To set up Windows on the selected item, press ENTER.
  - To create a partition in the unpartitioned space, press C.
  - To delete the selected partition, press D.

8190 MB Disk 0 at Id 0 on bus 0 on symmpi [MBR]

C: Partition1 [New (Raw)] Unpartitioned space

ENTER=Install D=Delete Partition F3=Quit www.itnat.com

88888888

8182 MB ( 8181 MB free)

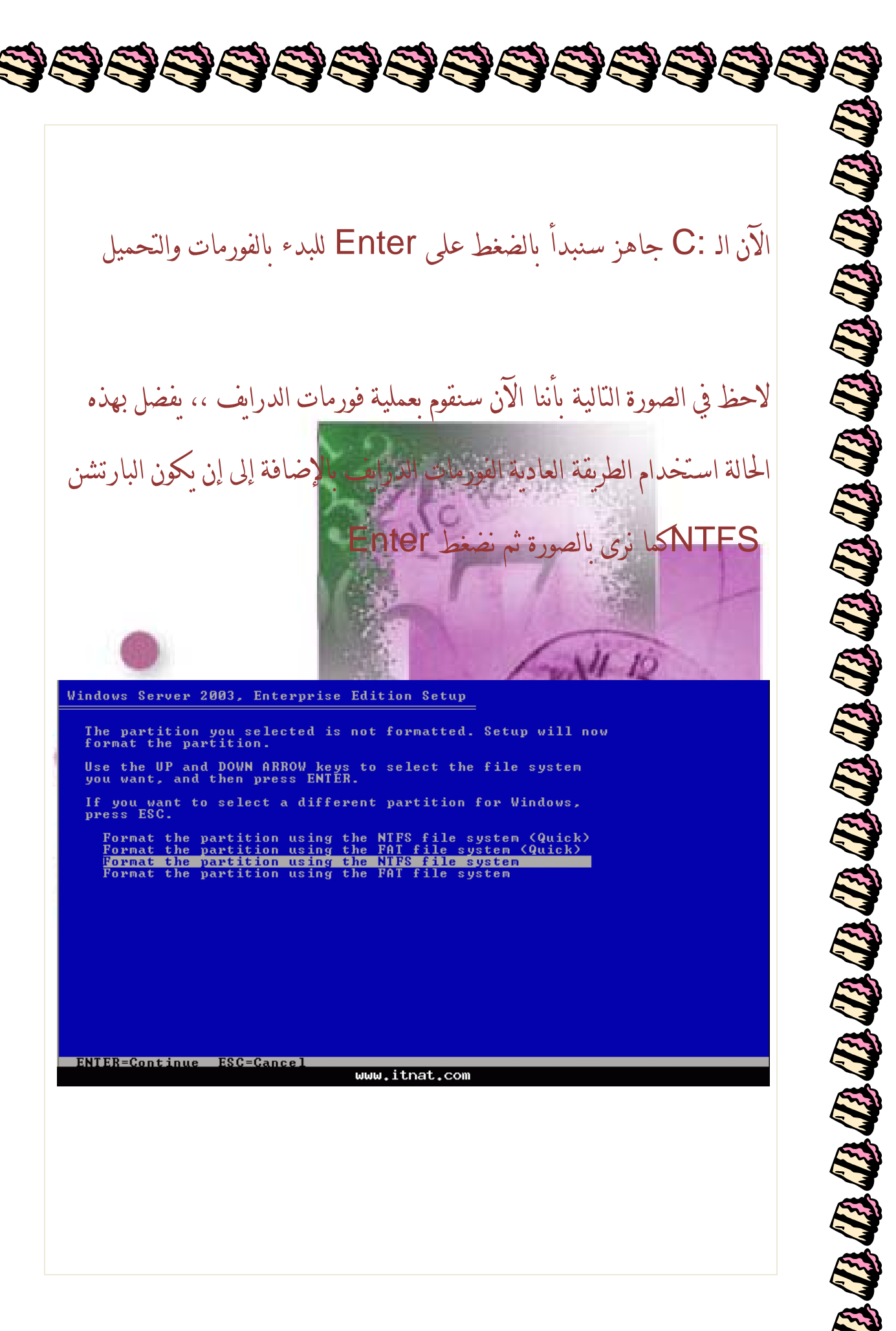

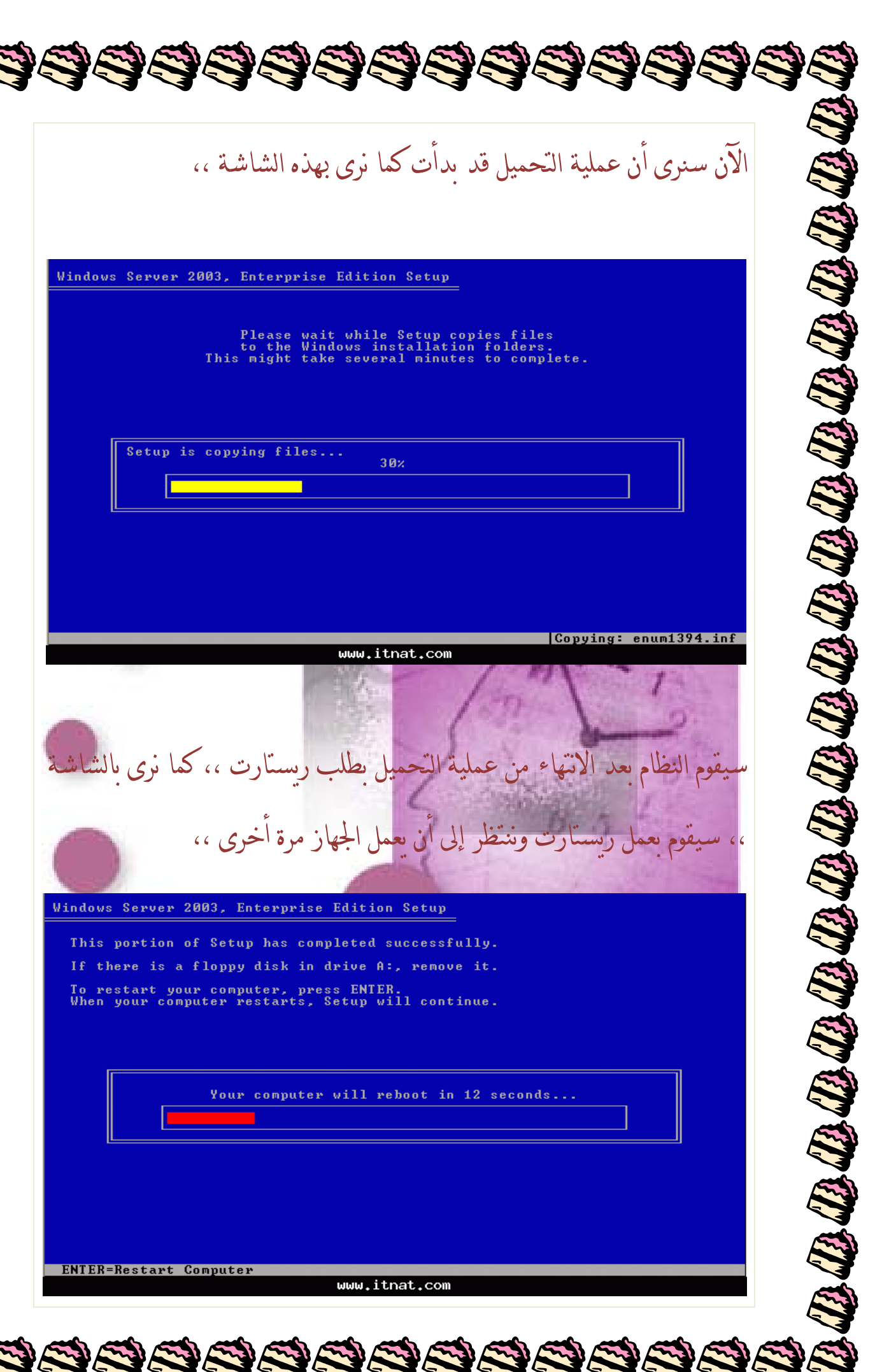

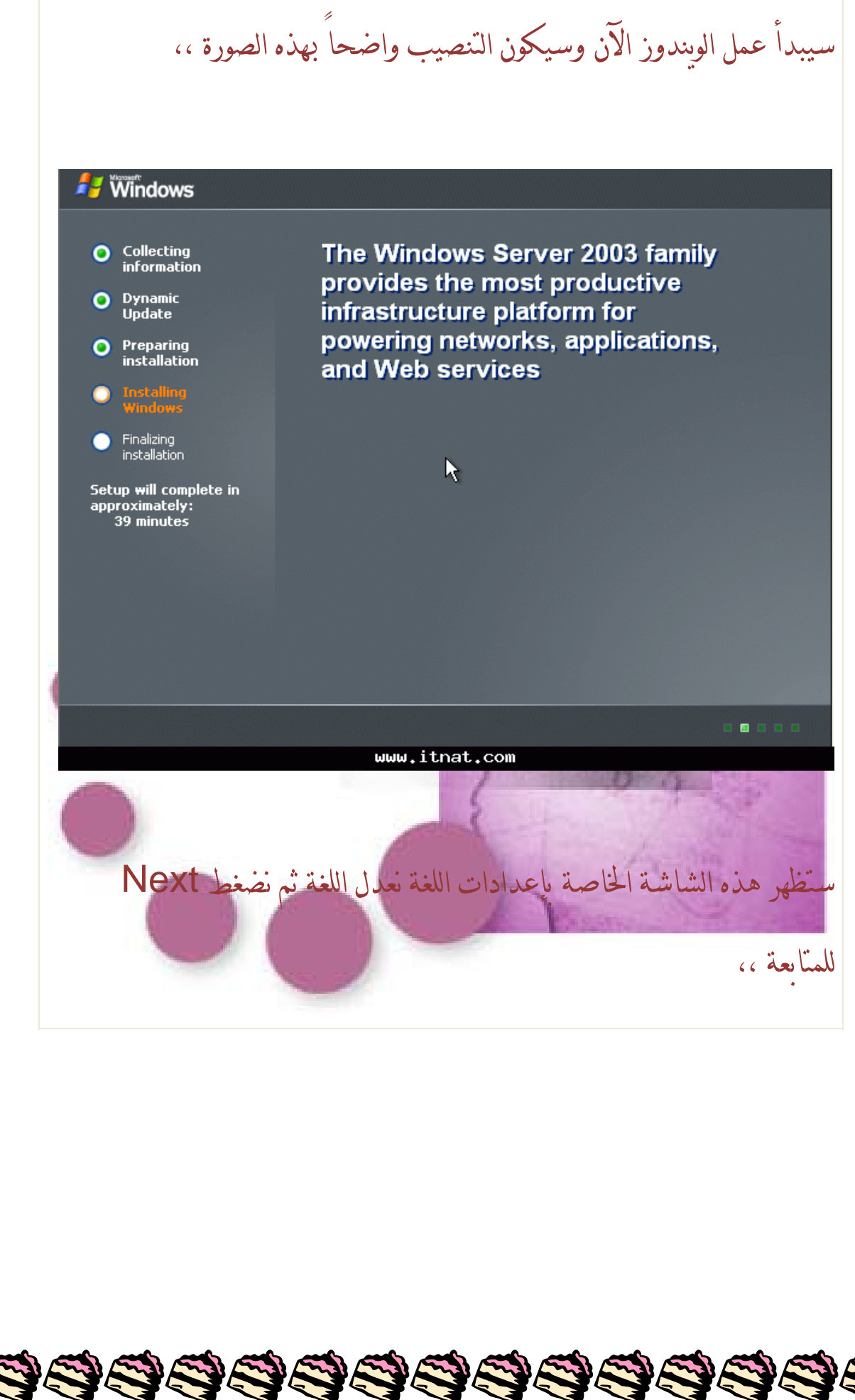

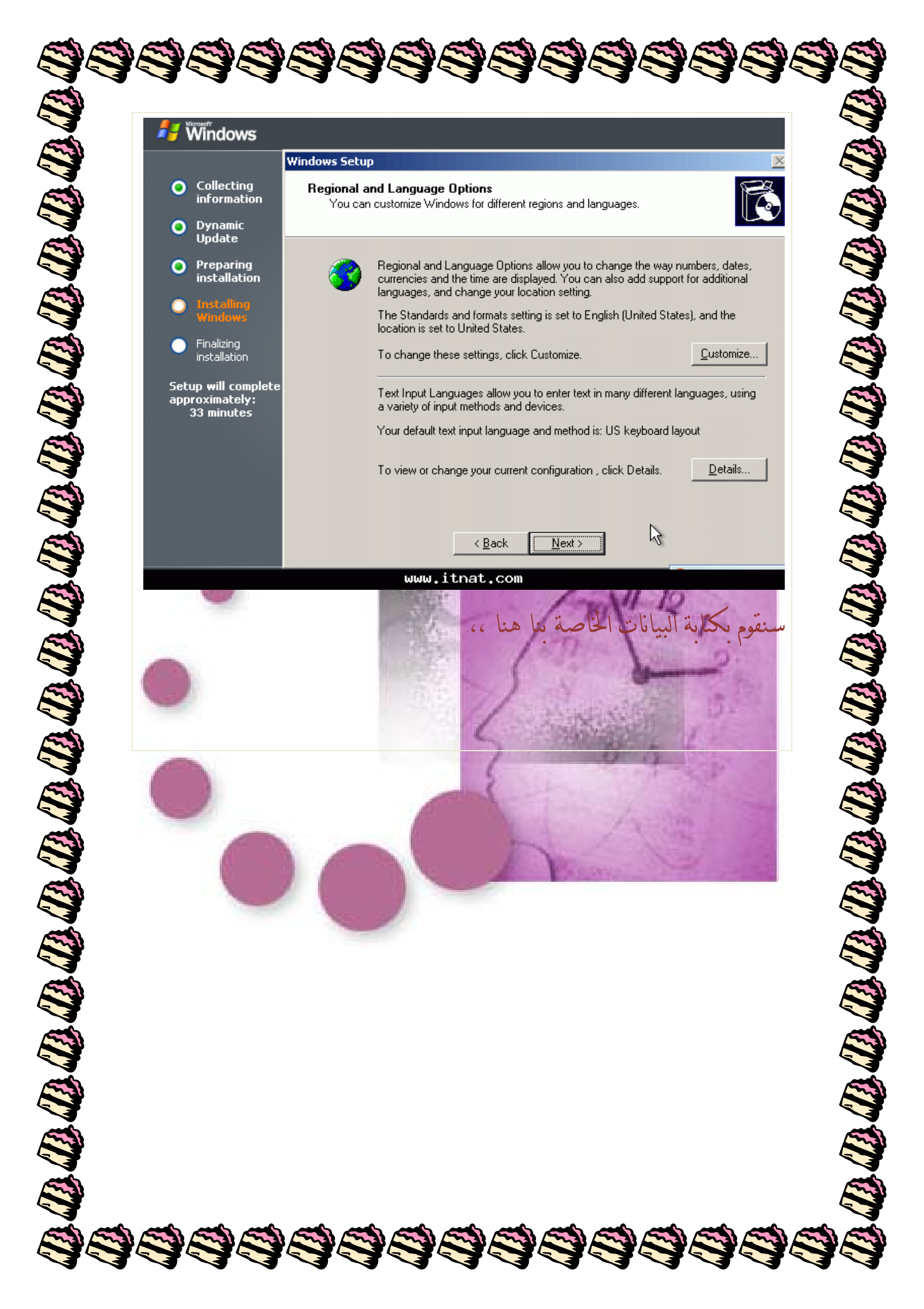

|                   | w                                                         | 'indows Setu          | p                                        |                                                       |
|-------------------|-----------------------------------------------------------|-----------------------|------------------------------------------|-------------------------------------------------------|
| •                 | Collecting<br>information                                 | Personaliz<br>Setup u | e Your Software<br>ses the information y | ou provide about yourself to personalize your Windows |
| •                 | Dynamic<br>Update                                         | solitivali            |                                          |                                                       |
| •                 | Preparing<br>installation                                 | <u>R</u>              | Type your full nam                       | e and the name of your company or organization.       |
| •                 | Installing<br>Windows                                     |                       | Na <u>m</u> e:                           | ITNAT                                                 |
| •                 | Finalizing<br>installation                                |                       | <u>O</u> rganization:                    | itnat.com                                             |
| Setu<br>appi<br>S | ıp <del>w</del> ill complete<br>roximately:<br>33 minutes |                       |                                          |                                                       |
|                   |                                                           |                       |                                          | < <u>B</u> ack <u>N</u> ext >                         |
|                   |                                                           |                       | www.itr                                  | nat.com                                               |
| رة ثم             | کما نری بالصو                                             | خانات                 | ين من خمسة                               | الآن سنضع رقم الويندوز الخاص وهو مكو                  |
|                   | • -                                                       |                       |                                          | : FI Novt I                                           |
|                   |                                                           |                       | 13                                       | در هد سالمد المحمد                                    |
|                   |                                                           |                       |                                          | IT AR LA INCAL BRAS                                   |
|                   |                                                           |                       |                                          | IT AR LA INCAL BRAS                                   |
|                   |                                                           |                       |                                          |                                                       |
|                   |                                                           |                       |                                          | I AR LA INCAL DED                                     |
|                   |                                                           |                       |                                          |                                                       |
|                   |                                                           |                       |                                          |                                                       |

| Image: Sector State (Sector State (Sector                                 | <ul> <li>Collecting<br/>in dramation         <ul> <li>Dynamic<br/>Update</li> <li>Preparing<br/>Installation         </li> </ul> </li> <li>Preparing<br/>Installation         <ul> <li>Preparing<br/>Installation         </li> <li>Preparing<br/>Installation         </li> </ul> </li> <li>Preparing<br/>Installation         <ul> <li>Preparing<br/>Installation         </li> <li>Preparing<br/>Installation         </li> </ul> </li> <li>Preparing<br/>Installation         <ul> <li>Preparing<br/>Installation         </li> <li>Preparing<br/>Installation         </li> </ul> </li> <li>Preparing<br/>Installation         <ul> <li>Preparing<br/>Installation         </li> <li>Preparing<br/>Installation         </li> <li>Preparing<br/>Installation         </li> <li>Preparing<br/>Installation         </li> <li>Preduct Key:<br/><u>Product Key:</u><br/><u>Product Key:</u></li></ul></li></ul>                                                                                                    | 🐉 Windows                                                                                                    |                                                                                                    |
|----------------------------------------------------------------------------------------------------|----------------------------------------------------------------------------------------------------|----------------------------------------------------------------------------------------------------|----------------------------------------------------------------------------------------------------|
| < Back Next><br>سلاب المعرف المعرف المعرف المعرف المعرف المحالي المحالي المعرف المحالي المحالي محالي محالي محالي محالي محالي محالي محالي محالي محالي محالي محالي محالي محالي محالي محالي محالي محالي محالي محالي محالي محالي محالي محالي محالي محالي مح | (Back Next)       ساله المحمد المحمد المحم المحمد المحمد المحمد المحمد المحمد المحمد المحمد المحمد المحمد المحمد المحمد المحمد المحمد المحمد المحمد المحمد المحمد المحمد المحمد المحمد المحمد المحمد المحمد المحمد المحمد المحمد المحمد المحمد المحمد المحمد المحمد المحمد المحمد الم | <ul> <li>Collecting information</li> <li>Dynamic Update</li> <li>Preparing installation</li> <li>Installing Windows</li> <li>Finalizing installation</li> <li>Setup will comple approximately: 33 minutes</li> </ul> | Windows Setup       Xour Product Key         Your Product Key uniquely identifies your copy of Windows.       Image: Comparison of the system Administrator to obtain your 25-character Volume License Agreement Administrator or System Administrator to obtain your 25-character Volume License product key. For more information see your product packaging.         Type the Volume License Product Key below:         te         Product Key:         XXXX       XXXX         XXXX       XXXX |
|                                                                                                    |                                                                                                    | لذا لا ضرر                                                                                                    | <u> </u>                                                                                                    |
|                                                                                                    |                                                                                                    |                                                                                                    |                                                                                                    |

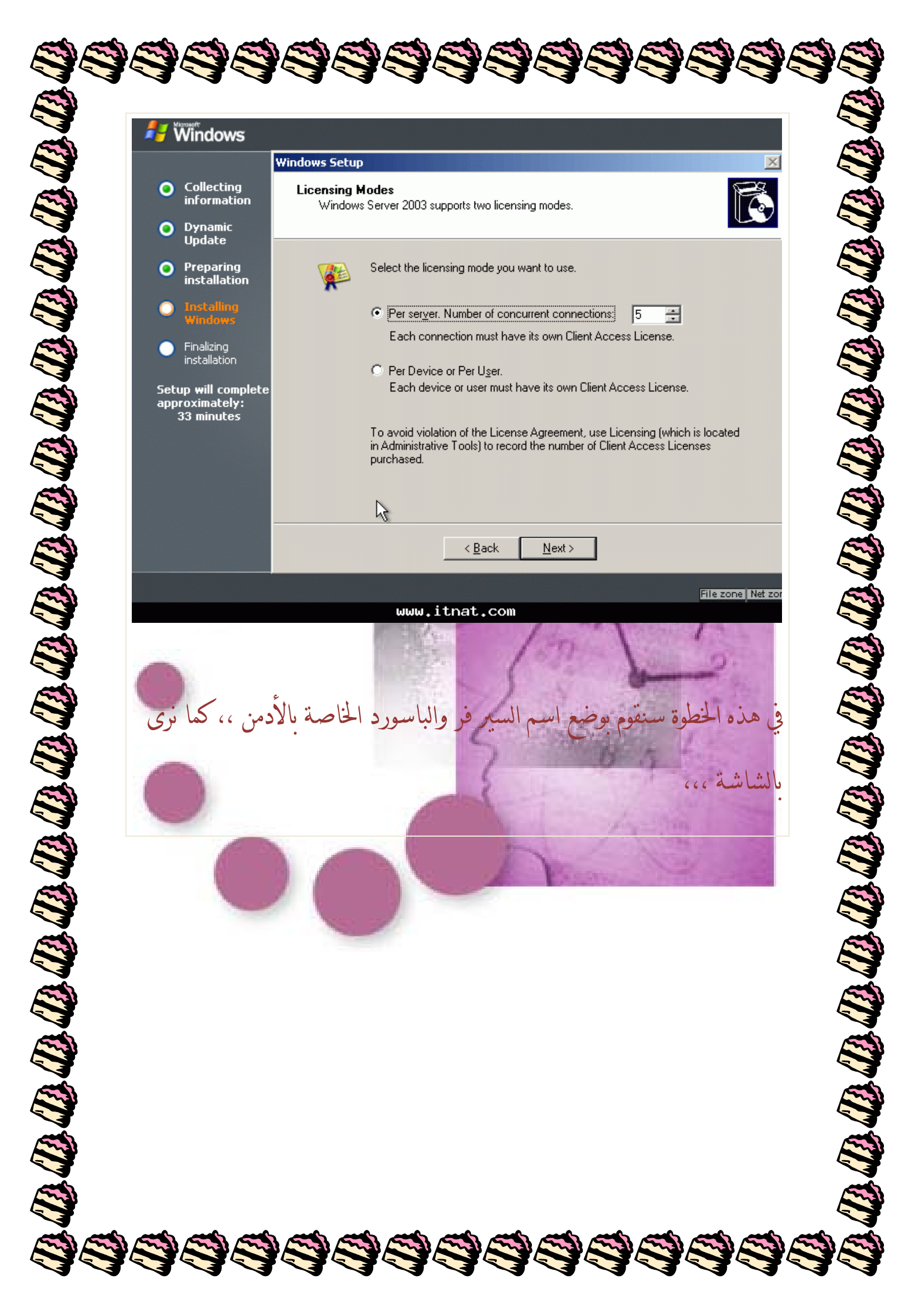

| Nino                               | Windows Setur                  |                                                              |                                                                          | ×                               | E                                        |
|------------------------------------|--------------------------------|--------------------------------------------------------------|--------------------------------------------------------------------------|---------------------------------|------------------------------------------|
| O Cuite<br>infor<br>O Dyna<br>Upda | amic                           | ame and Administrato                                         | or Password<br>Administrator password for your co                        | nputer.                         |                                          |
| O Prep<br>insta                    | allation                       | Setup has suggested a r<br>network, your network a           | name for your computer. If your co<br>dministrator can tell you what nam | mputeris on a<br>e to use.      |                                          |
| Finali<br>instal                   | izing<br>Ilation               | Setup creates a user act<br>you need full access to y        | count called Administrator. You us                                       | e this account when             |                                          |
| Setup wil<br>approxim<br>33 mi     | ll complete<br>ately:<br>nutes | Type an Administrator pa<br>A <u>d</u> ministrator password: | issword.                                                                 |                                 | Ę                                        |
|                                    |                                | C <u>o</u> nfirm password:                                   | •••••                                                                    |                                 |                                          |
|                                    |                                | P                                                            | ick Nauts                                                                | 6                               |                                          |
|                                    |                                |                                                              |                                                                          | File zone Net zon               |                                          |
| Next                               | المنطقة ثم نضغط t              | نعدلها حسب                                                   | ت الوقت والتاريخ ،                                                       | الآن تظهر إعدادا<br>للمتابعة ،، |                                          |
|                                    |                                |                                                              |                                                                          |                                 | Ę                                        |
|                                    |                                |                                                              |                                                                          |                                 |                                          |
|                                    |                                |                                                              |                                                                          |                                 | le le le le le le le le le le le le le l |
|                                    |                                |                                                              |                                                                          |                                 |                                          |

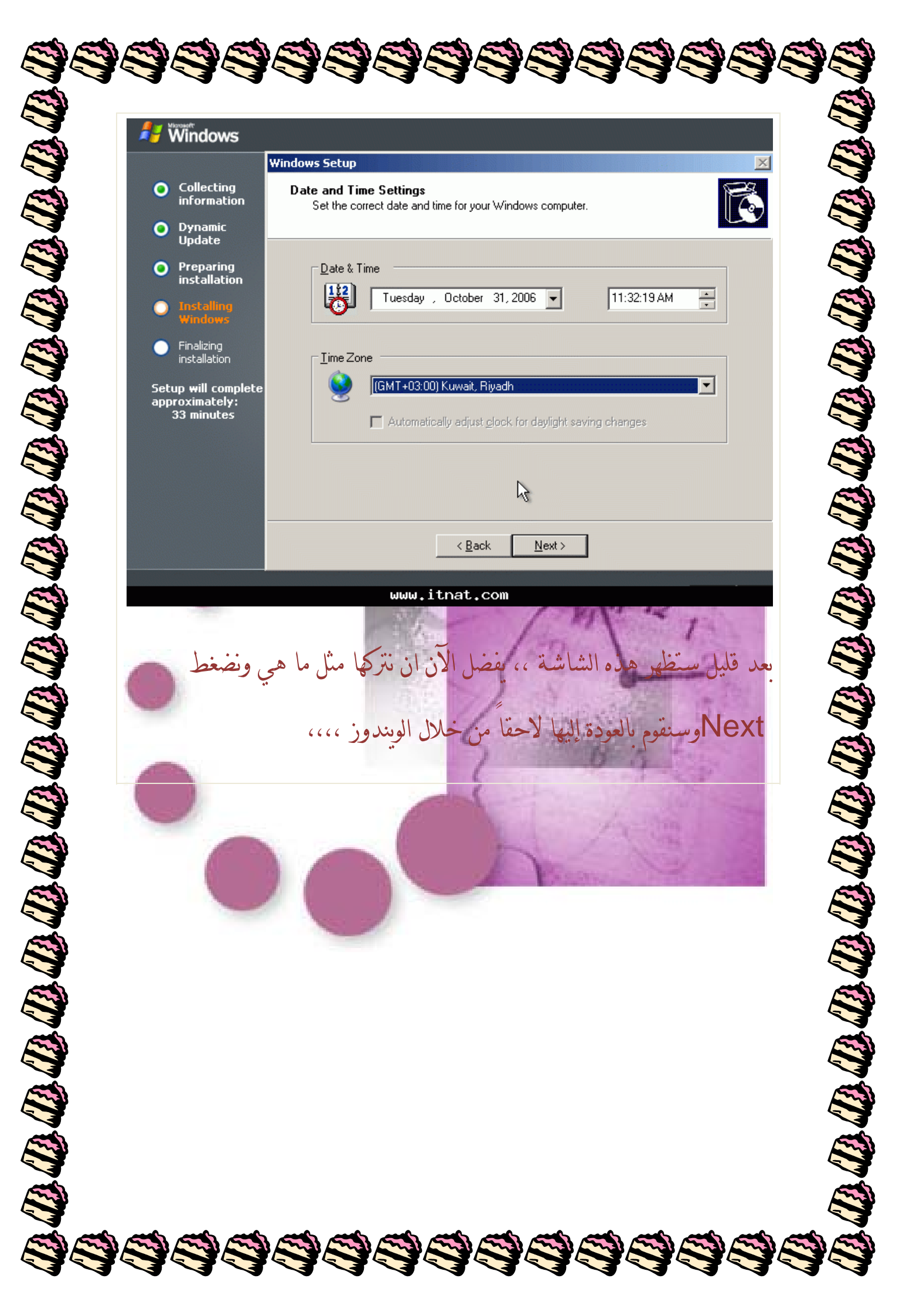

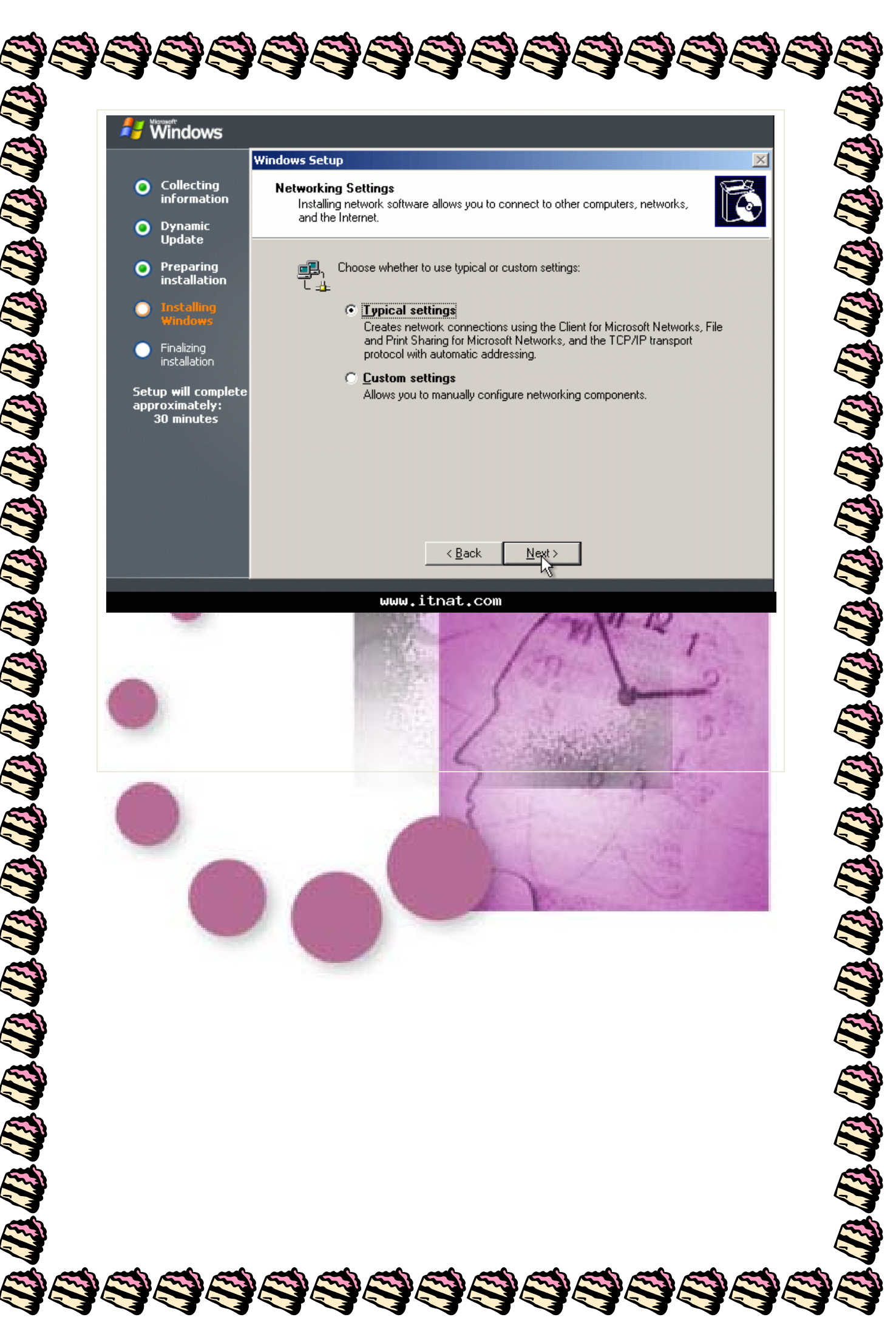

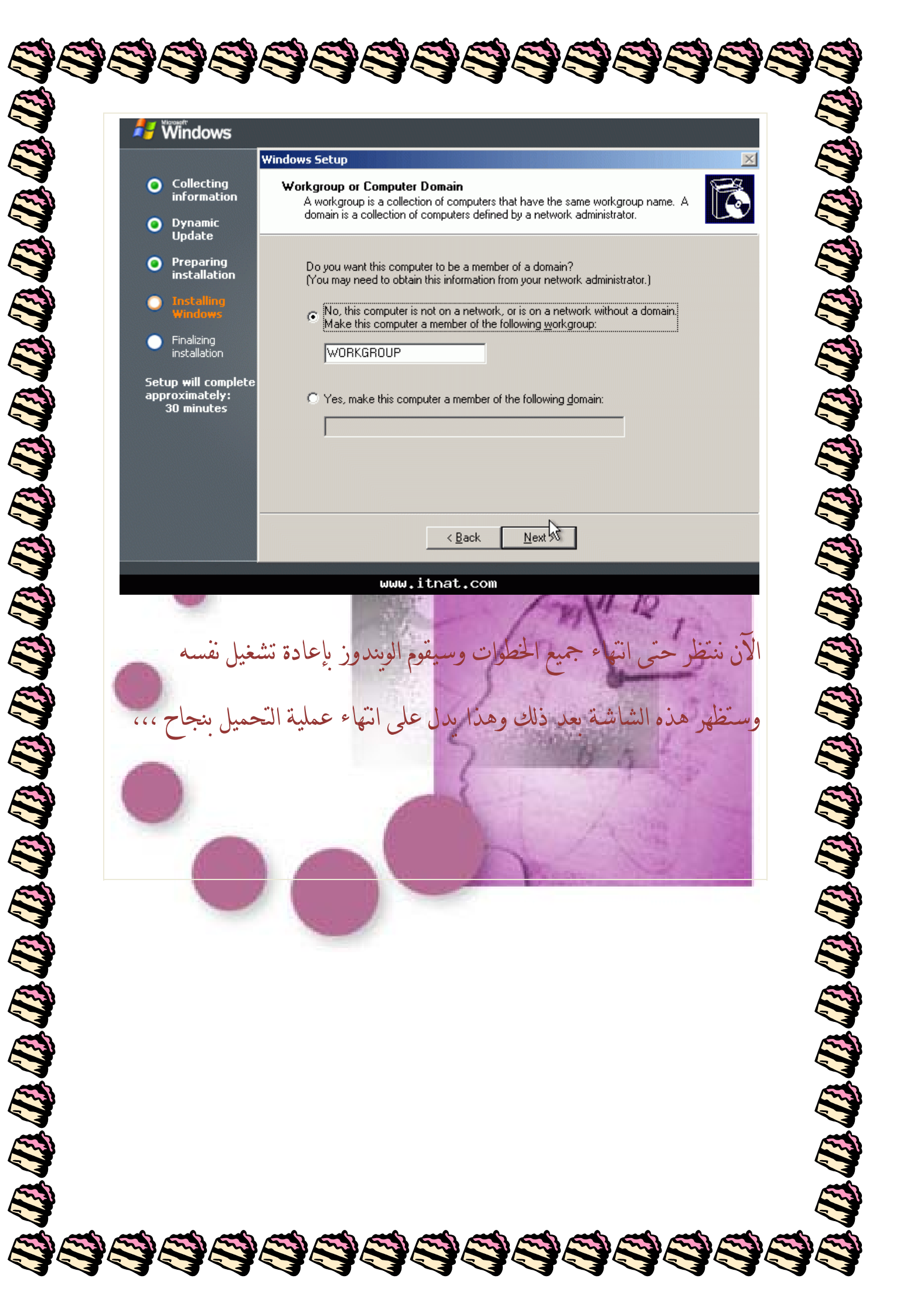

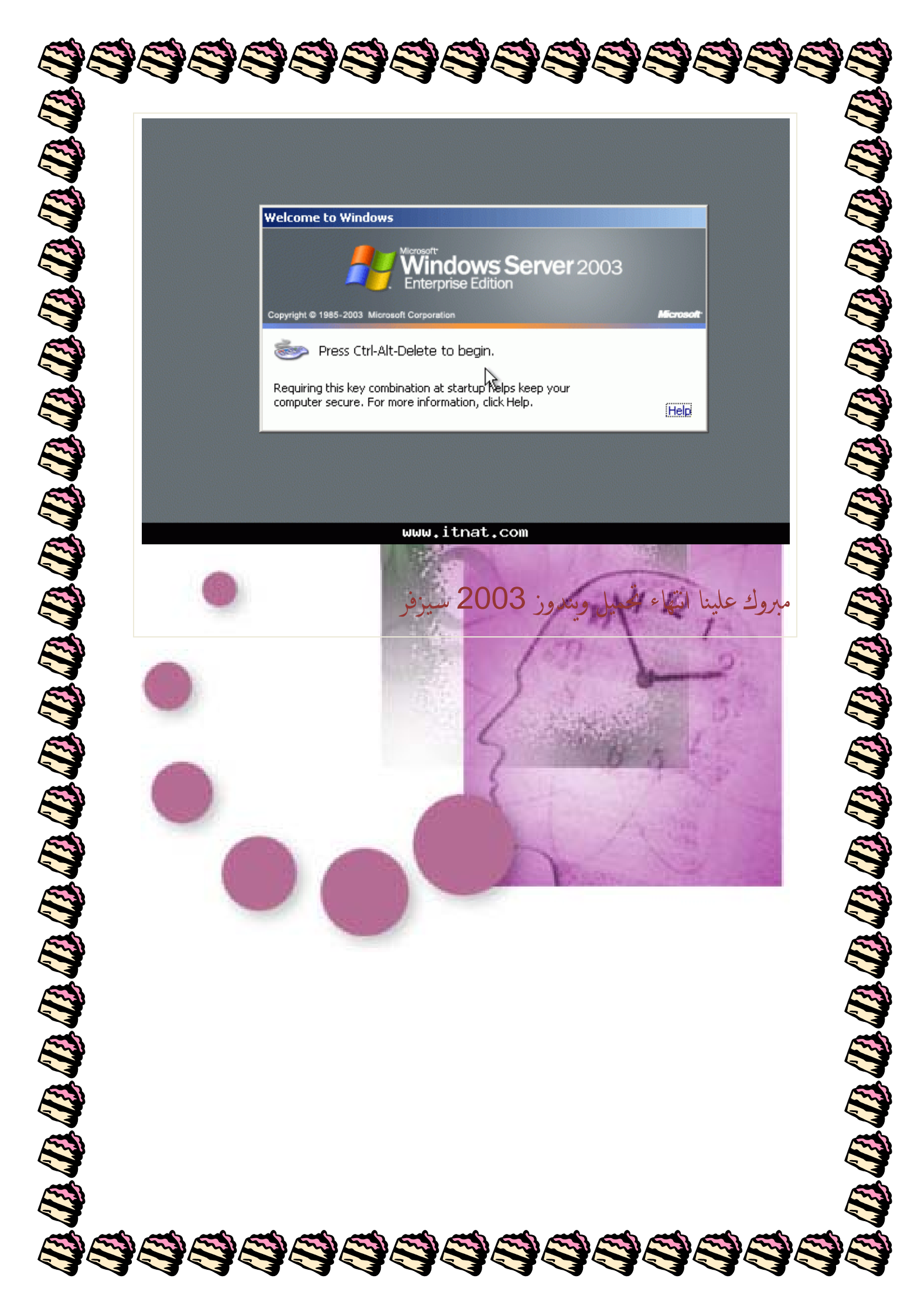